## **Step 1:**

#### Select the "Membership" tab on your OWL Homepage

| OWL 🦻                         | A Home ~                                                                                |  |  |  |  |
|-------------------------------|-----------------------------------------------------------------------------------------|--|--|--|--|
| i≡ Overview                   | 📽 Membership                                                                            |  |  |  |  |
| 🔮 Membership                  | My Current Sites My Official Course Enrolments Joinable Sites                           |  |  |  |  |
| 🛗 Calendar                    | Joinable Sites                                                                          |  |  |  |  |
| Resources                     | The list below includes sites that can be joined matching your search of "Student Oppor |  |  |  |  |
| Announcements                 | Viewing 1 - 4 of 4 sites                                                                |  |  |  |  |
| Q <sup>6</sup> Worksite Setup | < < show 20 items ▼ > >                                                                 |  |  |  |  |

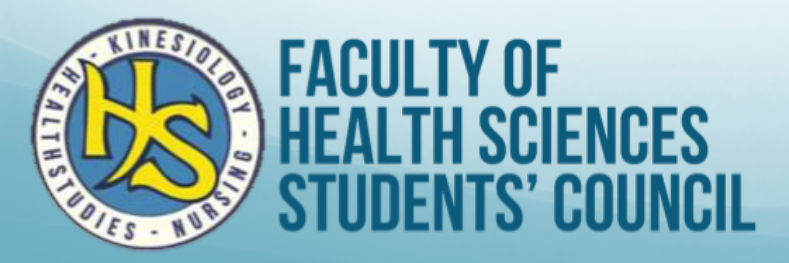

### **Step 2:** Click on "Joinable Sites"

| OWL 🖻             | A Home ~                                                                                  |  |  |  |
|-------------------|-------------------------------------------------------------------------------------------|--|--|--|
| i≡ Overview       | Sembership                                                                                |  |  |  |
| Sembership        | My Current Sites My Official Course Enrolments Joinable Sites                             |  |  |  |
| 🛗 Calendar        | Joinable Sites                                                                            |  |  |  |
| Resources         | The list below includes sites that can be joined matching your search of "Student Opportu |  |  |  |
| Announcements     | Viewing 1 - 4 of 4 sites                                                                  |  |  |  |
| ¢¢ Worksite Setup | < < show 20 items ▼ > >                                                                   |  |  |  |

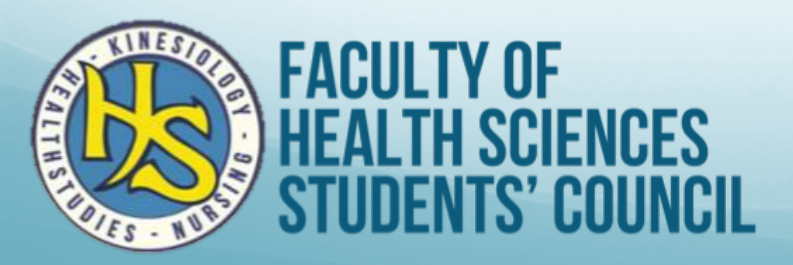

## Step 3:

#### Use the search bar to look up "Student Opportunity Fund"

|                                                                                   | Sites                                                       |  |  |  |
|-----------------------------------------------------------------------------------|-------------------------------------------------------------|--|--|--|
| lip                                                                               | <i>𝔅</i> L                                                  |  |  |  |
| My Official Course Enrolments Joinable Sites                                      |                                                             |  |  |  |
| tes                                                                               | Student Opportur Search                                     |  |  |  |
| udes sites that can be joined matching your search of "Student Opportunity Fund". |                                                             |  |  |  |
| sites                                                                             |                                                             |  |  |  |
| show 20 items ▼ > >                                                               |                                                             |  |  |  |
|                                                                                   | Description                                                 |  |  |  |
| Student Opportunity Fund Faculty of Health Sciences Students'                     |                                                             |  |  |  |
| ortunity Fund Health Studies Fall 2018                                            | Student Opportunity Fund School of Health Studies Fall 2018 |  |  |  |
| FACULTY OF                                                                        |                                                             |  |  |  |

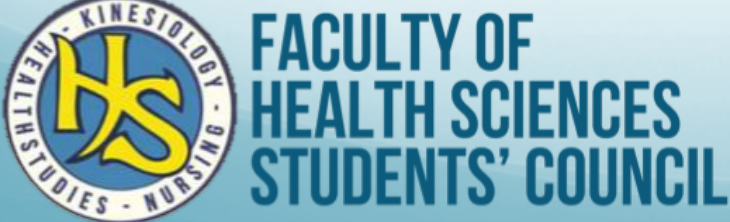

### Step 4:

#### The search will show you all the possible SOF sites. Click "Join" under the appropriate site.

| 🚰 Membership                  | My Current Sites My Official Course Enrolments Joinable Sites                                                                   |                                                                |  |  |  |  |  |
|-------------------------------|----------------------------------------------------------------------------------------------------|----------------------------------------------------------------|--|--|--|--|--|
| 🛗 Calendar                    | Joinable Sites Student Opportur Search                                                                                          |                                                                |  |  |  |  |  |
| Resources                     | The list below includes sites that can be joined matching your search of "Student Opportunity Fund".                            |                                                                |  |  |  |  |  |
| Announcements                 | Viewing 1 - 4 of 4 sites                                                                                                    |                                                                |  |  |  |  |  |
| Q <sup>8</sup> Worksite Setup | show 20 items ▼ >                                                                                                    |                                                                |  |  |  |  |  |
| Preferences                   | Worksite = Description                                                                                                    |                                                                |  |  |  |  |  |
| 🛔 Account                     | Student Opportunity Fund FHSSC Fall 2018                                                                                        | Student Opportunity Fund Faculty of Health Sciences Students'  |  |  |  |  |  |
| S Feedback.uwo.ca             | Join                                                                                                    |                                                                |  |  |  |  |  |
| Help                          | Student Opportunity Fund Health Studies Fall 2018   Student Opportunity Fund School of Health Studies Fall 2018     Join   Join |                                                                |  |  |  |  |  |
|                               | Student Opportunity Fund Kinesiology Fall 2018                                                                                  | Student Opportunity Fund School of Kinesiology Fall 2018       |  |  |  |  |  |
|                               | Student Opportunity Fund Nursing Fall 2018                                                                                      | Student Opportunity Fund Arthur Labatt Family School of Nursin |  |  |  |  |  |

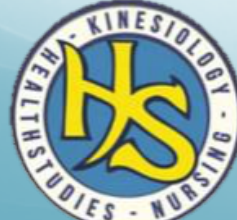

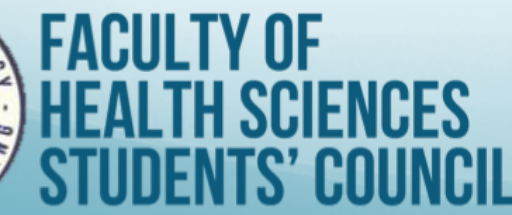

### Step 5:

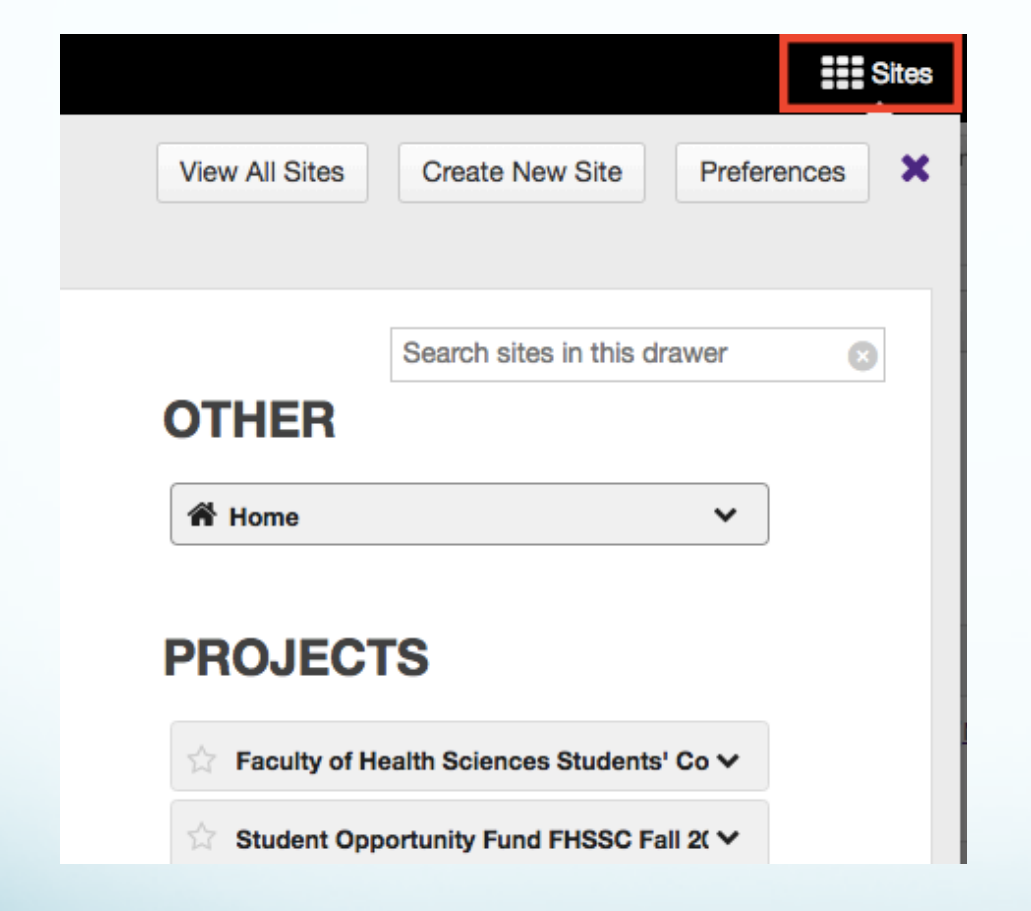

After you join the site, it will be added to your OWL page.

Find it by clicking on "Sites" in the top right corner of OWL.

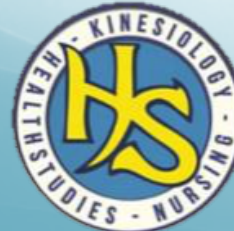

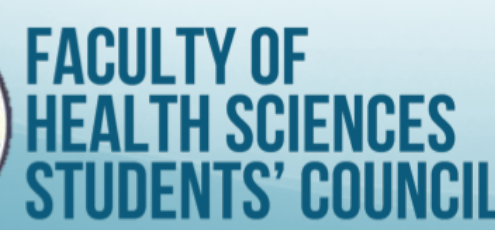

## Step 6:

# Select the SOF site you want to apply to.

Click on "How to Apply".

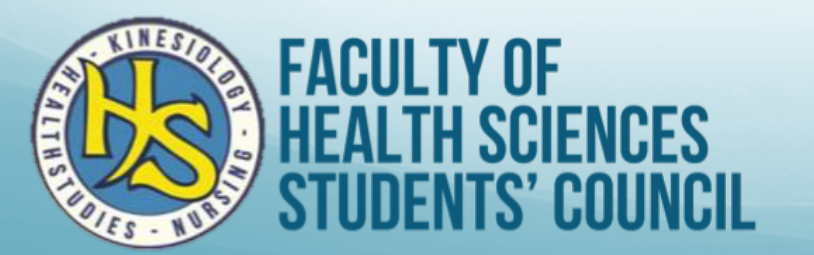

#### Search sites in this drawer OTHER Home 8 ~ PROJECTS Faculty of Health Sciences Students' Co V Student Opportunity Fund FHSSC Fall 2( >> Overview What is this? How to Apply **PDF Remedies** Drop Box Announcements Site Info

## Step 7:

Follow the instructions.

| B H | low | to / | ٩р | ly |
|-----|-----|------|----|----|
|-----|-----|------|----|----|

#### Print view 🗄 Index of pages 🗞 Link 🚱 Help

Application Form

#### EXPAND ALL

How to Apply to the School Student Opportunity Fund

2018-19 Student Opportunity Fund Common Application

**Good luck!** 

2. Save on your computer

Fill it in

4. Save

5. Upload application to the Drop Box in this OWL site, along with any supporting documentation required to properly consider your request for funds

How do I add items to the Drop Box?

#### How to Apply to the Faculty Student Opportunity Fund

If you are applying to the FHSSC Student Opportunity Fund, please join that OWL site and submit your application.

A How to join Student Opportunity Fund

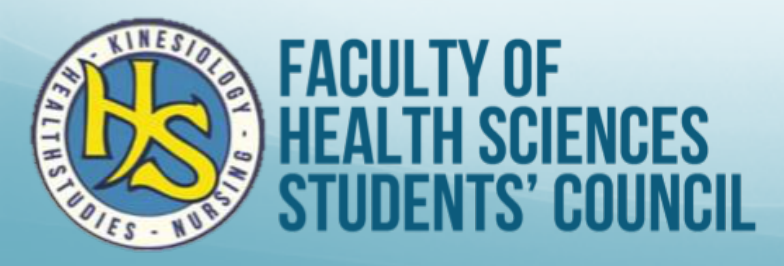